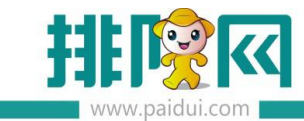

# H5 微餐厅 v8.1 操作手册\_20200730

温馨提示:

H5 微餐厅仅支持自有公众号

1.开通微餐厅

1.1 开通微餐厅

代理商登陆伙伴平台 (pm.paidui.com)

聚食汇--商家列表下,购买开通微餐厅(微餐厅开通后默认开通轻会员功能)

| E               |                                  |                                    |                                |           |         |         |      |         |
|-----------------|----------------------------------|------------------------------------|--------------------------------|-----------|---------|---------|------|---------|
| ■ 首页<br>久 聚食汇 ~ | 春服中心连锁√8.1(0000<br>联系人 <b>先生</b> | 0615388) 在APP可购买商;<br>地址 华南区广东省深圳市 | 品 <b>①</b><br>5 手机号码 111111111 | 1 业态 无 修改 |         |         |      |         |
| ◎ 商家列表          |                                  |                                    |                                |           |         |         |      |         |
| 120 代理列表        |                                  |                                    |                                |           |         |         |      | 新建店铺    |
| 會 南家升级          | 名称                               |                                    |                                |           | 能項      |         |      | 握作      |
| ①下載中心           |                                  | 儲值营销                               | 推局                             | 营销包年有金功额  | 約据管理    | 樹怒厅有余功期 | 善团服务 | 20011.1 |
| 🔆 福利商城          | 二和MSF(海田市)                       |                                    |                                | 开通        | 开通      | 包含功能    | 开通   | 修改      |
| ○ 微商城 ~         | AE HOLITARY ( THE LEVEL )        | 前台POS点数                            | 手机POS点数                        | 平板点数      | 移动POS点数 | *微報厅    |      | 清除设备地址  |
| 8 要做量 。         |                                  |                                    |                                |           |         | · 5245  |      |         |
| -2+ stender     |                                  | 储值营销                               | 排号                             | 营销包年包含功能  | 数据管理    |         | 美团服务 |         |

#### 1.2.如何使用?

a.将【新微餐厅】的响应动作加入到自定义菜单中,点击公众号菜单栏即可进入微餐厅界面

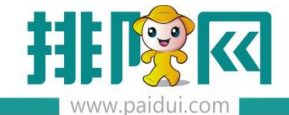

|      | 首页 (自定义荣单) <sup>X</sup>                                                                                                    |                                             |                                              |                           |      |      |                       |                                                                                                    |      |    |             |                     |       |       |  |
|------|----------------------------------------------------------------------------------------------------|---------------------------------------------|----------------------------------------------|---------------------------|------|------|-----------------------|----------------------------------------------------------------------------------------------------|------|----|-------------|---------------------|-------|-------|--|
| ^    | ◎ 发布 C - 健设置 C.                                                                                                    | 全新建                                         | 🕑 傳改                                         | ⊗ ##                      | C 童词 | 0    | 美团                    |                                                                                                    |      |    |             |                     |       |       |  |
| Ē    | 注意:1. 一级荣单局多只能开启3个,类<br>2. 一级荣单活加工级荣单后,一级<br>3. 二级子荣单局多开启5个,荣单<br>4. 修改后,需要需新关注,或者最                                                                                                    | (単名称名字)<br>反葉単中的(1)<br>(名称名字不)<br>副2)隔天才(1) | 不多于4个汉字的<br>前就会失效。<br>多于8个汉字或1<br>金石到修改后的表示。 | 或8个字母。<br>16个字母。<br>集单效果。 |      |      |                       |                                                                                                    |      |    |             |                     |       |       |  |
| 基础资料 | ▼ 😁 自定义菜单                                                                                                    | 行导                                          | 莱林名称                                         | ×                         | 发送消息 |      | 修改【自定义                | 菜单】                                                                                                    |      |    | 國时间         | 更新时间                | 创建人   | 更新人   |  |
|      | ▼ <del>(1)</del> 聚食汇                                                                                                    | 1                                           | 新微報門                                         |                           |      |      |                       | an benerite to                                                                                                    |      |    | 23 17:51:57 | 2020-02-22 15:13:45 | 系统管理员 | 系统管理员 |  |
| ान   | □ 门店导航                                                                                                    | 2                                           | 会员卡                                          |                           |      |      | 基本信息                  |                                                                                                    |      |    | 23 17:51:57 | 2020-07-23 15:24:23 | 系统管理员 | 系统管理员 |  |
| ~    | 國際非受                                                                                                    | 3                                           | 领取微信会员                                       | 1+:                       |      |      |                       |                                                                                                    |      |    | 25 14:56:48 | 2020-06-08 14:11:30 | 系统管理员 | 系统管理员 |  |
| 营业管理 | 1009hgc                                                                                                    | 4                                           | 集福兑好礼                                        |                           |      | http | 上级荣单                  | * 会员卡包 *                                                                                                    |      |    | 21 09:52:38 | 2020-04-13 16:46:45 | 系统管理员 | 系统管理员 |  |
|      | 10 10 10 10 10 10 10 10 10 10 10 10 10 1                                                                                                    | 5                                           | 我的订单                                         |                           |      |      | 莱单名称                  | 新微餐厅                                                                                                    |      |    | 18 10:05:28 | 2020-05-18 10:05:28 | 系统管理员 | 系统管理员 |  |
|      | ◆ (回) 内市は     (目前には     (目前には     )     (目前には     )     (目前には     )     )     (目前には     )     )     )     )     )     )     )     )     )     )     )     )     )     )     )     )     )     )     )     )     )     )     )     )     )     )     )     )     )     )     )     )     )     )     )     )     )     )     )     )     )     )     )     )     )     )     )     )     )     )     )     )     )     )     )     )     )     )     )     )     )     )     )     )     )     )     )     )     )     )     )     )     )     )     )     )     )     )     )     )     )     )     )     )     )     )     )     )     )     )     )     )     )     )     )     )     )     )     )     )     )     )     )     )     )     )     )     )     )     )     )     )     )     )     )     )     )     )     )     )     )     )     )     )      )     )     )     )     )     )     )     )     )     )     )     )     )     )     )     )     )     )     )     )     )     )     )     )     )     )     )     )     )     )     )     )     )     )     )     )     )     )     )     )     )     )     )     )     )     )     )     )     )     )     )     )     )     )     )     )     )     )     )      )     )      )      )      )      )      )      )      )      )      )      )      )      )      )      )      )      )      )      )      )      )      )      ) |                                             |                                              |                           |      |      | 推厚<br>現位助作<br>短期生改/失t | 0           1           1           1           1           1           1           1           1           1           1           1           1           1           1           1           1           1           1           1           1           1           1           1           1           1           1           1           1           1           1           1           1           1           1           1           1           1           1           1           1           1           1           1           1           1           1           1           1           1           1           1           1           1 | E 9# | 美國 |             |                     |       |       |  |

b.微餐厅--微餐厅设置内可以查看是否有开通 H5 微餐厅。

|              | 首页 (微客厅设置)                                                                                            |                                                                                  |
|--------------|----------------------------------------------------------------------------------------------------|----------------------------------------------------------------------------------|
| ^            | 当前门店: 0005-右姑娘火锅(皇岗店                                                                                  | <ul> <li>() 保存</li> <li>() 先対</li> </ul>                                         |
|              | <ul> <li>▼ → 微餐厅设置</li> <li>▼ → 基础信息设置</li> <li>● 基本信息</li> <li>● 门店信息</li> <li>● 电子发展文字提示</li> </ul> | 电子发票文字提示编辑:<br>编辑文字词言:                                                           |
| 史            | <ul> <li>→ H5歲餐厅设置</li> <li>→ 开通信息</li> <li>▼ → H5歲餐厅首页</li> <li>→ 約浦雹设置</li> </ul>                   | 编辑影响文本:<br>开展作曲                                                                  |
| 经营分析         | <ul> <li>■ 自定义功能设置</li> <li>■ 自定义模块设置</li> <li>■ 評价设置</li> <li>■ 其他设置</li> </ul>                      | 「口席名称: 0005-石姑娘)(揚(皇岗店)<br>円通状志: 己开通<br>有效期至: 2021-05-17                         |
|              | <ul> <li>▼ 日 5 微裂 「 技的</li> <li>■ 功能显示设置</li> <li>▼ 日 5 日 5 日 5 日 5 日 5 日 5 日 5 日 5 日 5 日</li></ul>   |                                                                                  |
|              | <ul> <li>参数位置</li> <li>链接设置</li> <li>购物车自动清空</li> <li>商品类型限制数量</li> <li>点菜控制</li> </ul>               | 日本社会大協の技术           门店首页站摄图           * 如不须此能漫剧,首页的摄影就以展示"激素好友"图           活血的原因 |
| æ⊡<br>⊐<br>æ | <ul> <li>▼ 会员页面设置</li> <li>□ 功能显示设置</li> <li>▼ つ 微外卖设置</li> <li>◎ 微外卖设置</li> <li>◎ 微外卖设置</li> </ul>   | - 蛇獨國配置<br>375X180(轮攝图片,大小不超过2MB)                                                |
| 库存管理         | <ul> <li>★ 合 微预订设置</li> <li>★ 合 微排订设置</li> <li>▼ 合 微排号设置</li> <li>● 微排号设置</li> </ul>                  | 数布目時→ 2020-06-09 Ⅲ 結束目時→ 2020-06-10 Ⅲ<br>汚加時職<br>抽用・ 0                           |
| $\sim$       |                                                                                                    |                                                                                  |

可以通过店铺二维码快速扫码进入 H5 微餐厅界面。

# 2.配置微餐厅

微餐厅--微餐厅设置--H5 微餐厅首页 + H5 微餐厅我的

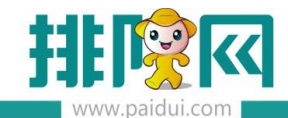

|         | 首页 微餐厅设置 ×                                                                                                    |                                                                                                    |  |
|---------|----------------------------------------------------------------------------------------------------|----------------------------------------------------------------------------------------------------|--|
| ^       | 当前门店: 0005-右姑娘火锅(皇岗店)                                                                                                    | <ul> <li>▼ ● 保存</li> <li>● 保存</li> <li>● 失闭</li> </ul>                                                                                                    |  |
|         | <ul> <li>▼ 合 無報行设置</li> <li>▼ 合 基础信息设置</li> <li>基本信息</li> <li>■ 日店信息</li> </ul>                                               |                                                                                                    |  |
|         | <ul> <li>3 由子发展文字提示</li> <li>→ H5做餐厅设置</li> <li>● 开造信息</li> <li>&gt; ● H5做餐厅首页</li> <li>● 納機應设置</li> <li>● 自定处功能设置</li> </ul> | * 知不能接通器、首先能通器缺认展示 *激素分支 图                                                                                                    |  |
| 经营分析    | <ul> <li>自定义模块设置</li> <li>评价设置</li> <li>其他设置</li> </ul>                                                                       | (夜山の寺観): (夜山の) (夜山の) ((夜山の) (夜山の) ((夜山の) ((夜山の) (((((((((((((((((((((((((((((((((((( |  |
|         | <ul> <li>▼ <ul> <li>● H5微幅厅线的</li> <li>● 功能显示设置</li> <li>▼ <ul> <li>● 扫动無単设置</li> <li>■ 点幅模式</li> </ul> </li> </ul></li></ul> | <b>新</b> 和中                                                                                                    |  |
|         | <ul> <li>建板样式</li> <li>参数设置</li> <li>建接设置</li> <li>购物车自动清空</li> <li>南品类型限制数量</li> </ul>                                       | 自定文功能與任役置                                                                                                    |  |
| ∰≣⊒5₹## | <ul> <li>」 点架控制</li> <li>▼ 3 会员页面设置</li> <li>③ 功能显示设置</li> <li>▼ 3 微外类设置</li> </ul>                                           |                                                                                                    |  |
| 库存管理    | <ul> <li>■ 國外委设置</li> <li>▼ 3 然気订设置</li> <li>● 教気订设置</li> <li>▼ 3 教気订设置</li> <li>▼ 3 教师号设置</li> <li>■ 微排号设置</li> </ul>        | ntps://www.baldu.com (BALEXRESH84D)                                                                                                    |  |

## 2.1【门店首页轮播图】

# 最多支持 5 张图片,不上传则为默认图片

|           | 首页 微餐厅设置 ×                                                                                             |                                                                                               |
|-----------|----------------------------------------------------------------------------------------------------|-----------------------------------------------------------------------------------------------|
| ^         | 当前门店: 0005-右姑娘火锅(皇岗店)                                                                                  | <ul> <li>▼ ● 保存</li> <li>● 保存</li> </ul>                                                      |
| Ē         | <ul> <li>▼ → 微粲厅设置</li> <li>▼ → 基础信息设置</li> <li>□ 基本信息</li> </ul>                                      |                                                                                               |
| 基础资料      | <ul> <li>● 门店信息</li> <li>● 门店信息</li> <li>● 电子发票文字提示</li> </ul>                                         | 1.以在自风和新聞3<br>*如不须加於海關,首页於海關默以展示"逾速行女"图<br>於周期配置                                              |
|           | <ul> <li>□ 开通信息</li> <li>▼ </li> <li>□ H5微餐厅首页</li> </ul>                                              | 375X180(轮播图片,大小不超过2MB) ③                                                                      |
| 经营分析      | <ul> <li>彩層関設置</li> <li>自定义功能设置</li> <li>自定义模块设置</li> <li>详小设置</li> <li>其他设置</li> </ul>                | 安布日期+ 2020-06-09 Ⅲ 炮東日期+ 2020-06-10 Ⅲ<br>汤加际题:<br>                                            |
| 8<br>会員管理 | <ul> <li>▼ → H5微餐厅我的</li> <li>● 功能显示设置</li> <li>▼ → 扫码点单设置</li> <li>● 点餐模式</li> <li>● 標準サイズ</li> </ul> | #54                                                                                           |
|           | <ul> <li>■ MERKETS</li> <li>● 参数设置</li> <li>● 独接设置</li> <li>■ 购物车自动请空</li> <li>■ 商品类型限制数量</li> </ul>   | 自定义功能拆租设置                                                                                     |
| ଲ         | <ul> <li>□ 点菜控制</li> <li>▼ 3 会员页面设置</li> <li>□ 功能显示设置</li> </ul>                                       | 第一行<br>点葉 ▼ □ 启用自定义名称                                                                         |
| 第三方平台     | ▼ → 微外卖设置 ■ 微外卖设置                                                                                      | 自定义         *         123         (自定义量示名称)           https://www.baidu.com         (自定义链规地址) |

在新微餐厅首页顶部展示

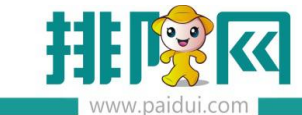

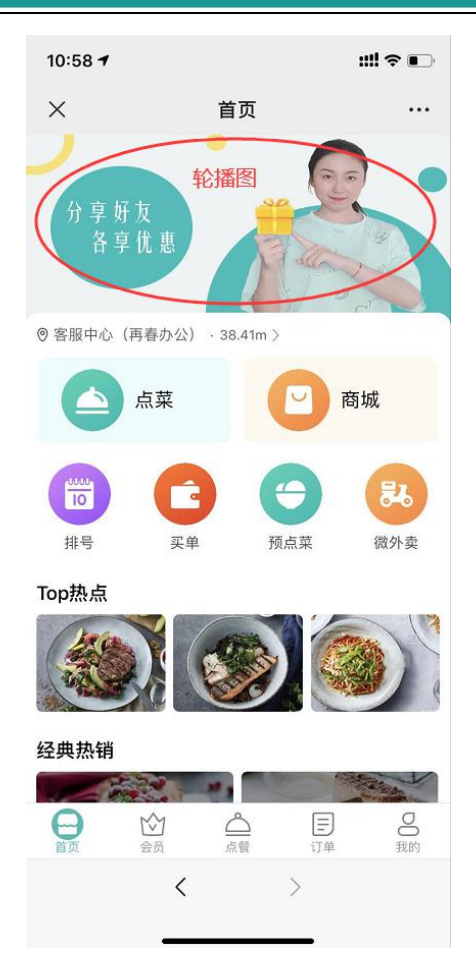

# 2.2【自定义功能按钮设置】

微餐厅设置--H5 微餐厅首页-自定义功能设置(第一行)按钮, 支持自定义

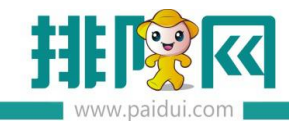

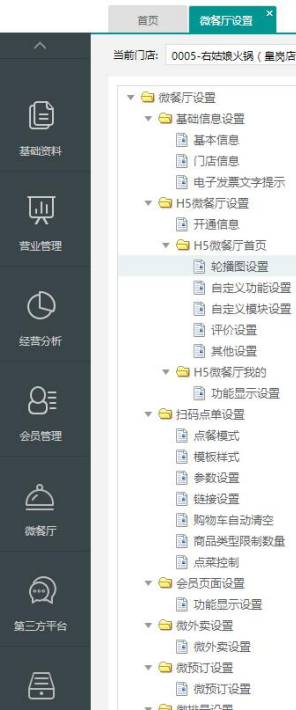

| 定义功能按钮 | 设置 |                       |           |  |
|--------|----|-----------------------|-----------|--|
| 第一行 —— |    |                       |           |  |
| 点菜     | Ξ. | 🗌 启用自定义名称             |           |  |
| 自定义    | Ŧ  | 我是自定义                 | (自定义显示名称) |  |
|        |    | https://www.baidu.com | (自定义链接地址) |  |
|        |    | 80X80(自定义图标) 🛞 😑      |           |  |
|        |    |                       |           |  |
| 第二行    |    |                       |           |  |
| 买单     | Ŧ  | ✔ 启用自定义名称             |           |  |
|        |    | 点我买单                  | (自定义显示名称) |  |
| 充值     | ¥  | ✔ 启用自定义名称             |           |  |
| JUNE   |    | 点我充值                  | (自定义显示名称) |  |
| JUNE   |    | ✔ 启用自定义名称             |           |  |
| 付款码    | *  |                       |           |  |
| 付款码    | *  | 打开付款码                 | (目定义显示名称) |  |
| 付款码    | ×  | 打开付款码<br>✔ 启用自定义名称    | (目定义显示名称) |  |

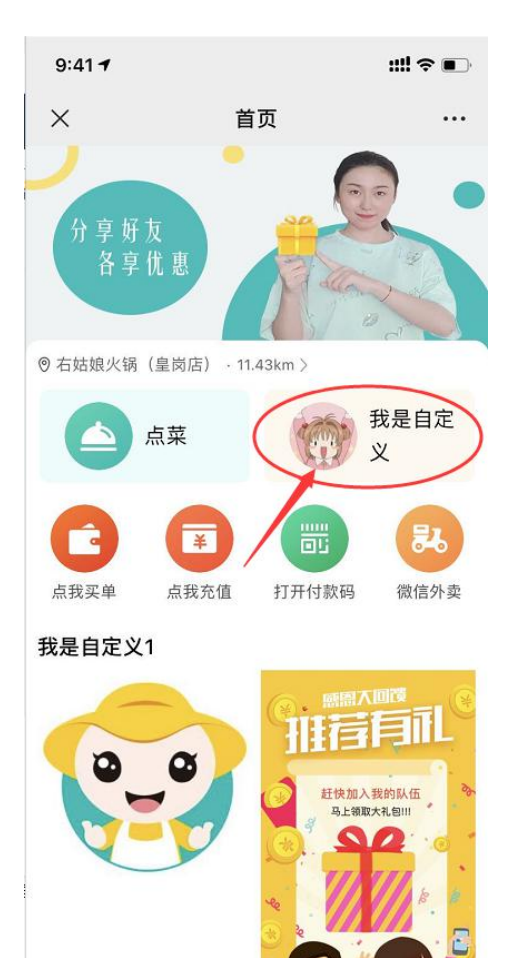

公会员

日前

 $\triangle$ 

0 我的

E

订单

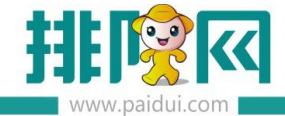

#### 若直接跳转至微商城界面 ( <mark>需提前在 PM 平台设置</mark> )

登陆合作伙伴平台(pm.paidui.com)在聚微量—广告管理内获取微商城链接。

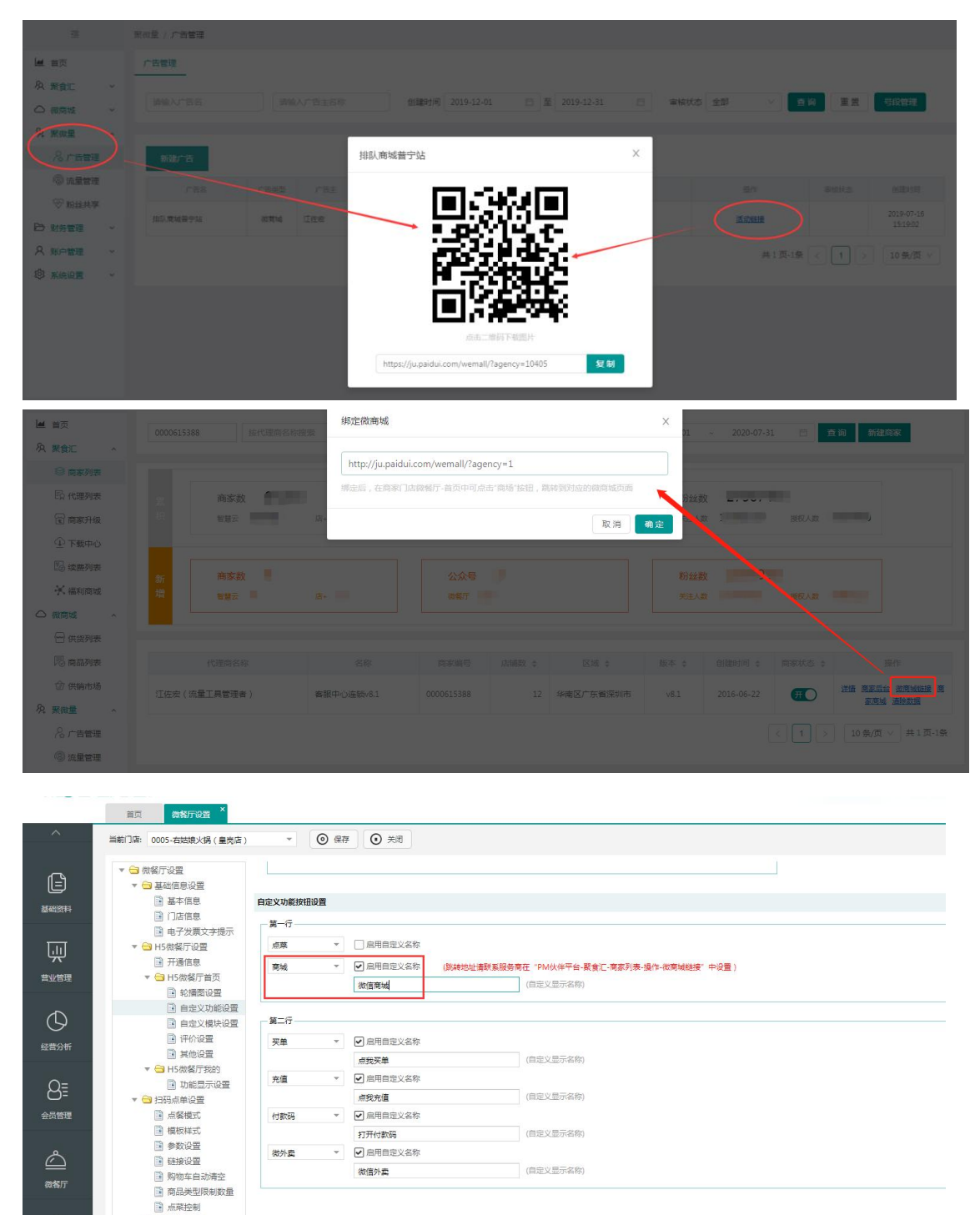

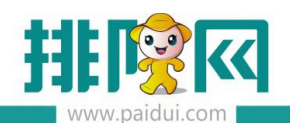

排队网产品安装配置文档

| 10:58 🕇                              |                                                                           | ::!! † 🗈           | 1:41 🕇                            |                                                | ::!! 🗢 🗔           |
|--------------------------------------|---------------------------------------------------------------------------|--------------------|-----------------------------------|------------------------------------------------|--------------------|
| ×                                    | 首页                                                                        |                    | ×                                 | 排队商城普宁站                                        |                    |
| 分 享 好 友<br>各 享 优 惠                   |                                                                           |                    | ( <b>(</b> ) 75                   | ▲ 蓝…恋刚下了一笔订单<br>京、你好<br>》 湖…锦刚下了-              | 0<br>-笔订单<br>      |
| ◎ 客服中心(再春办公                          | ) · 38.41m >                                                              |                    | 集福限量免费                            | <b>外卖 食材</b><br>聚选优品 火热新鲜                      | 减价助力减价             |
| 菜点 (                                 |                                                                           | 商城                 | ▲<br>热销爆款                         | ●<br><br>                                      | 更多 >               |
| 100<br>排号 买4                         | <b>)</b><br>〕<br>〕<br>〕<br>〕<br>〕<br>〕<br>〕<br>〕<br>〕<br>〕<br>〕<br>〕<br>〕 | <b>5</b> -6<br>微外卖 |                                   |                                                | Ì                  |
| Top热点                                |                                                                           |                    | 【广东顺丰包                            | 邮】惠来虾 【广东顺丰钅                                   | 回邮】新鲜牛             |
|                                      |                                                                           |                    | 枣 1000克 真雪<br>158.00元<br>原价168.00 | 2包装 正 筋 500克 真 3<br>购买 79.80元<br>剩余99 原价140.00 | 空包装<br>際要<br>8人感兴趣 |
| 经典热销                                 |                                                                           |                    |                                   |                                                |                    |
| 日本 100000000000000000000000000000000 | 合         目           点體         订单                                       | 00 我的              |                                   | 国初年                                            | 2 我的               |
| <                                    | >                                                                         |                    |                                   | < >                                            |                    |
|                                      |                                                                           |                    |                                   |                                                |                    |

可以自定义调整需要在首页界面显示哪些功能按钮 (在下拉框中选择需要的功能按钮)

并且,支持自定义名称

设置好后,会在首页中显示出已设置的功能按钮键。

|              | 首页 微督厅设置 *                                                                                                  |                                                                           |                                                                                                    |                        |  |
|--------------|----------------------------------------------------------------------------------------------------|---------------------------------------------------------------------------|----------------------------------------------------------------------------------------------------|------------------------|--|
| ^            | 当前门店: 0005-右姑娘火锅(皇岗店)                                                                                       | - 0                                                                       | 森存 💽 关闭                                                                                                    |                        |  |
|              | <ul> <li>▼ </li> <li>→ 微級庁设置</li> <li>▼ </li> <li>→ 基础信息设置</li> <li>● 基本信息</li> <li>● 首店信息</li> </ul>       | 目定义功能效钮设置<br>第一行<br>点菜 。                                                  | □ 启用自定义名称                                                                                                    |                        |  |
|              | <ul> <li>● 电子发展文字提示</li> <li>▼ 15 防袋厅设置</li> <li>● 开透信息</li> <li>▼ 30 円5歳袋厅首页</li> <li>○ 15歳袋厅首页</li> </ul> | 自定义                                                                       | 我是自定义<br>https://www.baidu.com<br>80X80(自定义图标) ④ ●<br>①<br>①<br>①<br>①<br>①<br>①<br>①<br>①<br>①<br>①<br>①<br>①<br>①<br>①<br>①<br>①<br>①<br>①<br>①<br>①<br>①<br>①<br>①<br>①<br>①<br>①<br>①<br>①<br>①<br>①<br>①<br>①<br>①<br>①<br>①<br>①<br>①<br>①<br>①<br>①<br>①<br>①<br>①<br>①<br>①<br>①<br>①<br>①<br>①<br>①<br>③<br>①<br>③<br>①<br>①<br>①<br>①<br>①<br>①<br>①<br>①<br>①<br>①<br>①<br>①<br>①<br>①<br>①<br>①<br>①<br>①<br>①<br>①<br>①<br>①<br>①<br>①<br>①<br>①<br>①<br>①<br>①<br>①<br>①<br>①<br>①<br>①<br>①<br>①<br>①<br>①<br>①<br>①<br>①<br>①<br>①<br>①<br>①<br>①   ① | (自定义显示名称)<br>(自定义链接地址) |  |
| 经营分析         | <ul> <li>自主义功能设置</li> <li>自主义权快设置</li> <li>并介设置</li> <li>其他设置</li> </ul>                                    |                                                                           |                                                                                                    |                        |  |
|              | <ul> <li>▼ → H5微餐厅我的</li> <li>→ 功能显示设置</li> <li>▼ → 扫码点单设置</li> <li>■ 点餐模式</li> <li>■ 点餐模式</li> </ul>       | 第二行                                                                       | <ul> <li>✓ 雇用目定义名称</li> <li>病我买单</li> <li>✓ 雇用目定义名称</li> </ul>                                                                                                    | (自定义显示名称)              |  |
|              | <ul> <li>● 他較保以</li> <li>● 教政设置</li> <li>● 総接设置</li> <li>● 购物车自动清空</li> <li>● 商品类型限制数量</li> </ul>           | 礼券<br>微外雲<br>积分商城<br>会页商城                                                 |                                                                                                    | (自定义显示名称) (自定义显示名称)    |  |
| (1)<br>第三方平台 | <ul> <li>点菜控制</li> <li>★ 合 会员页面设置</li> <li>③ 功能显示设置</li> <li>★ 合 微外变设置</li> <li>④ 数比率で更</li> </ul>          | <ul> <li>微预订</li> <li>预点菜</li> <li>付款码</li> <li>充值</li> <li>点菜</li> </ul> | ☑ 自用自定义名称<br>微信外索                                                                                                    | (自定义显示名称)              |  |
| Ē            | <ul> <li>■ 微外異後置</li> <li>▼ 会 微预订设置</li> <li>■ 微预订设置</li> <li>▼ 会 微排号设置</li> </ul>                          | 自前商城                                                                      | 内容设置修改模块                                                                                                    | 删除模块                   |  |

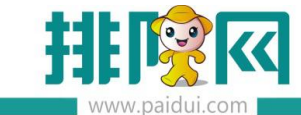

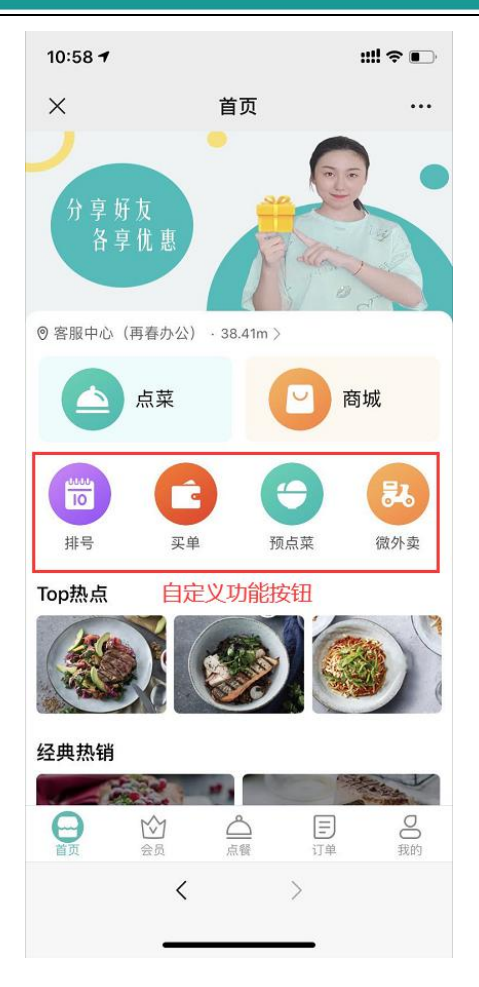

# 2.3【自定义模块设置】

这个界面会显示在微餐厅首页下方,可以放一些好看的菜品宣传图。

| <ul> <li>▼ → 基础信息设置</li> <li>● 基本信息</li> <li>● 门店信息</li> <li>● 电子发票文字提示</li> </ul> | 自定义模块设置<br>✓ 启用自定义模块 |         |      |      |
|------------------------------------------------------------------------------------|----------------------|---------|------|------|
| ▼ 🚖 H5微餐厅设置<br>📑 开通信息                                                              | 添加模块                 | 内容设置    | 修改模块 | 删除模块 |
| ▼ 🔂 H5微餐厅首页                                                                        |                      | 模块标题    |      | 展示列数 |
| ■ 轮播图设置                                                                            |                      | 2       |      |      |
| ■ 目定义功能设置                                                                          |                      | 2       |      |      |
| 日上又候状汉国 印 评价设置                                                                     |                      | youyou  |      | 3    |
| ■ 其他设置                                                                             |                      | 自定义模块标题 |      | 1    |
| ▼                                                                                  |                      |         |      |      |

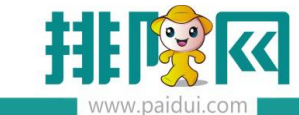

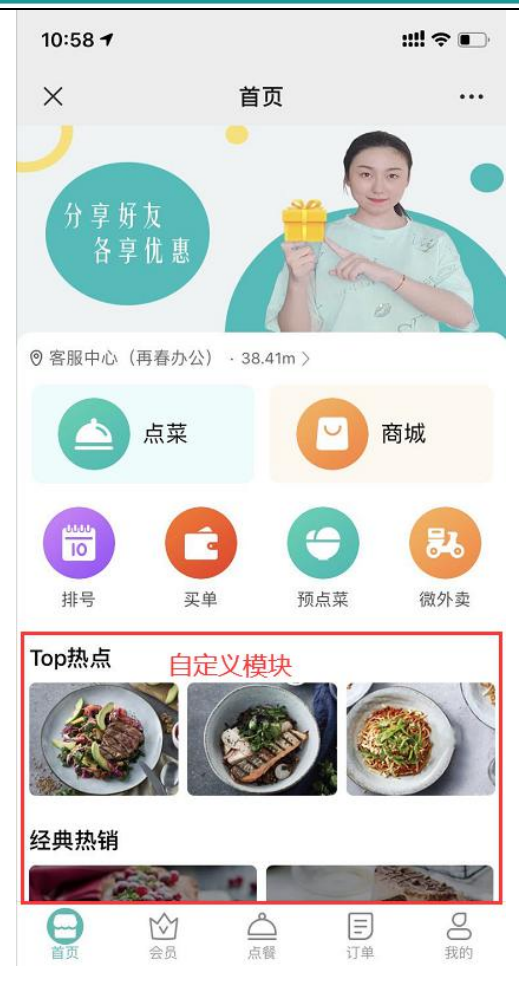

## 2.4【显示评价设置】

评价默认不显示。

启用显示,如无任何评价数据,则首页不显示

可以选择屏蔽低分评价(低于多少分则不显示评价信息)

|                 | 首页 微なが没着 ×                                                                                                    |                                                                                                    |             |                          |                         |
|-----------------|----------------------------------------------------------------------------------------------------|----------------------------------------------------------------------------------------------------|-------------|--------------------------|-------------------------|
|                 | 当前门店: 0005-右姑娘火锅(量肉店                                                                                                    | ▼ ⑧ 保存 ● 关闭                                                                                             |             |                          |                         |
|                 | <ul> <li>▼ 😂 微級庁役型</li> <li>▼ 😂 基础信息设置</li> <li>■ 基本信息</li> <li>⊡ 门店信息</li> </ul>                                       | 显示评价设置                                                                                                  |             |                          |                         |
| <sup>米不保涵</sup> | <ul> <li>■ 电子发展文字提示</li> <li>▼ 3 H5微粲厅设置</li> <li>● 开通信息</li> <li>▼ 3 H5微级厅首页</li> </ul>                                | <ul> <li>○ 不显示评价 ● 显示评价</li> <li>▲ 田子 6 综合评分的评论在 '金郎评价' 中不显示</li> </ul> 其论问题                            |             |                          |                         |
| 包部分析            | <ul> <li>範續面设置</li> <li>自定义功能设置</li> <li>自定义模块设置</li> <li>详价设置</li> </ul>                                               | <ul> <li>□ 扫積金二時時度进入H3號稿庁第页</li> <li>□ 不扫码可以点束(双環快餐欄式)</li> <li>○01-5001</li> <li>✓ 先由橋品扫码下単</li> </ul> | ▼ (请法释献认的報告 | 2、设置后将数认信用读餐台下单)         |                         |
| 会問問題            | <ul> <li>異他设置</li> <li>▼ → H5微葉庁務的</li> <li>③ 功能显示设置</li> <li>▼ → 扫码点单设置</li> <li>▼ → 扫码点单设置</li> <li>■ 点響模式</li> </ul> | <b>功能显示设置</b><br>功能合称<br>例的订单<br>个人遗料                                                                   |             | 型示型型<br>電示<br>電示         | 非序<br>(現宅位置,不支均排序)<br>0 |
| <u>ک</u>        | <ul> <li>機板样式</li> <li>参数设置</li> <li>链接设置</li> <li>随路等自动得空</li> <li>第二章目前用空机中央</li> </ul>                               | 收货地址<br>联系门店<br>电子机器<br>绑定会员卡                                                                           |             | 표·규<br>묘·규<br>표·규<br>표·규 | 1<br>2<br>3<br>4        |
| 6               | ■ Modo中型和制約(面)<br>一点現在制<br>▼ → 会员页面设置                                                                                   | · · · · · · · · · · · · · · · · · · ·                                                                   |             | 显示                       | 5                       |

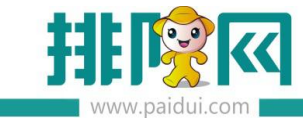

| 1:4 | 1                              |                | ::!!                      | <b>?</b> ₽ |
|-----|--------------------------------|----------------|---------------------------|------------|
| ×   |                                | 首页             |                           | •••        |
| 自定义 | <b>乂模块标题</b>                   |                |                           |            |
| 用餐证 | 平价                             |                | 总评分5                      | 评论数4       |
|     | <b>大鹏</b><br>综合评价: ★★★<br>不错   | **             | 评价时间:20                   | 20-01-16   |
|     | 商家回复:感谢您                       | 您对我们的          | 支持!                       |            |
|     | 综合评价: ★★★<br>很棒                | **             | 评价时间:20                   | 20-01-16   |
|     | 商家回复:感谢想<br>迎您下次光临小师           | 您对我们餐<br>告噢!祝您 | 厅的认可与评<br>天天开心!           | 价,欢        |
|     | <b>大鹏</b><br>综合评价: ★★★<br>不错   | **             | 评价时间:20                   | 20-01-16   |
|     | <b>大鹏</b><br>综合评价: ★★★<br>很不错! | **             | 评价时间:20                   | 20-01-09   |
|     | 查看                             | 重多评价           |                           |            |
|     | 排队网                            | 提供云端服          | 5                         |            |
| 日前  | 公会员                            |                | <b>王</b><br><sup>订单</sup> | 00         |

# 2.5【订单评价】

微餐厅--微餐厅设置--H5 微餐厅我的--功能显示设置

设置显示我的评价功能。

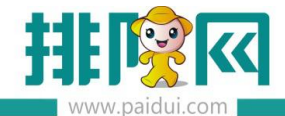

| ^     | 前页 微報开设置 × 译<br>当前门语: 0005-边边缘火锅 (皇均吉)                                                                                                    | (1)管理 * (1) (1) (1) (1) (1) (1) (1) (1) (1) (1)                              |                                      |           |                      |  |
|-------|----------------------------------------------------------------------------------------------------|------------------------------------------------------------------------------|--------------------------------------|-----------|----------------------|--|
|       | <ul> <li>● 新知行応告</li> <li>● 新知徳徳の辺</li> <li>● 新知徳徳の辺</li> <li>● 新祝徳徳の辺</li> <li>● 明大波東文学授示</li> <li>● 日大波東文学授示</li> <li>● 日大波東文学授示</li> <li>● 日大波東文学授示</li> <li>● 日大波東文学授示</li> <li>● 日大波東文学授示</li> <li>● 日本文が明に登</li> <li>● 日本文が明に登</li> <li>● 日本文が明に登</li> <li>● 日本文が明に登</li> <li>● 日本文が明に登</li> <li>● 日本文が明に登</li> <li>● 日本文が明に登</li> <li>● 日本文が明に登</li> <li>● 日本文が明に登</li> <li>● 日本文が明に登</li> </ul> | 田奈坪400第                                                                      | <ul> <li>(進出時期以於整治、後期后所期)</li> </ul> | い意用総督会下乗り |                      |  |
| 经营分析  | <ul> <li>199782m</li> <li>其他设置</li> </ul>                                                                                                    | ○ 70%(%)=30% P平 功能显示设置                                                       |                                      |           |                      |  |
| 8     | ▼ ➡ H5微幅厅我的 ● 功能显示设置                                                                                                    | 防御名称                                                                         |                                      | 显示设置      | 推序<br>(研究)の第一人での一体系) |  |
| 会员管理  | □ 点裂模式                                                                                                    | 个人资料                                                                         |                                      | 显示        | 0                    |  |
|       | 参数设置                                                                                                    | 联邦门南<br>田子礼牌                                                                 |                                      | 显示        | 2                    |  |
| 微餐厅   | <ul> <li>         第物年自动清空         <ul> <li>                 育品类型限制数量         </li> </ul> </li> </ul>                                                                                                    | 御定会员卡<br>我的评价                                                                | 87                                   | 思示        | 4<br>*               |  |
| ଲ     | <ul> <li>点菜控制</li> <li>会员页面设置</li> <li>功能显示设置</li> </ul>                                                                                                    |                                                                              | 不显示<br>显示                            |           |                      |  |
| 第三方平台 | ▼ 😁 微外委设置<br>図外委设置                                                                                                    | 点務機式                                                                         |                                      |           |                      |  |
| ē     | <ul> <li>一 (株式)设置</li> <li>一 (株式)设置</li> <li>一 (株式)设置</li> <li>一 (株)非号设置</li> </ul>                                                                                                    | <ul> <li>● 快餐模式 (先村認后下单、不支持扫码加菜(加菜等要重新扫码)</li> <li>● 資幣時式 「下算自動量)</li> </ul> | g新单处理 )                              |           |                      |  |
| 库存管理  | ■ 肉排号设置                                                                                                    | (大都寺用着台二連時: 001-5001 学 生成)                                                   | 督台二进码                                |           |                      |  |

点击手机端我的界面,会显示出在后台设置好的"我的评价"。

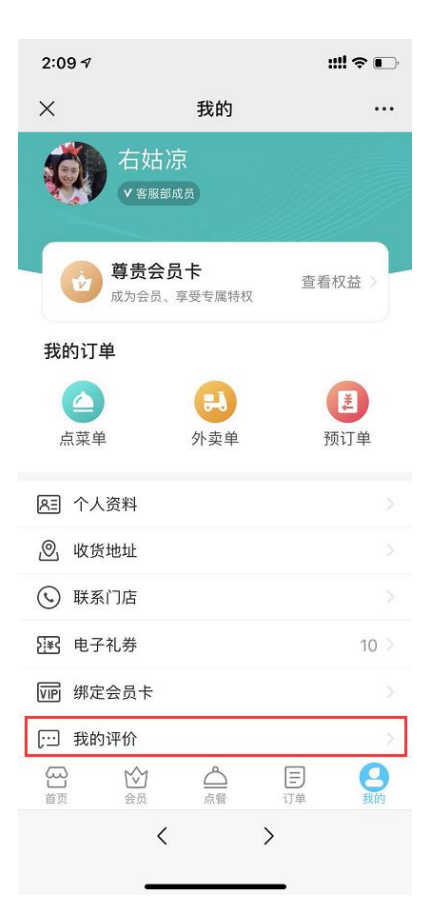

我的订单界面:让客人更直观的查看自己的当前订单状态与历史订单信息

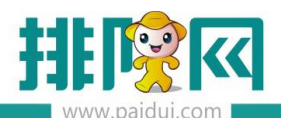

#### 排队网产品安装配置文档

| 1           | :           | #! ? ■                                        | 1 | 4:29        |                | 0 4 |
|-------------|-------------|-----------------------------------------------|---|-------------|----------------|-----|
| 首页          | চ           | •••                                           | × | 订单          |                |     |
| •           |             |                                               |   | 全部          | 未完成            | Ē   |
| 友 优 惠       |             |                                               |   | 产品开发部(lev   | wen_lu)        |     |
| あかい 384     |             | AT THE REAL REAL REAL REAL REAL REAL REAL REA |   | 桌号: 83      |                |     |
| , 00.4      |             |                                               |   | 消费单号: B503  | 3              | ¥   |
|             | <b>回</b> 商: | 城                                             |   | 消费日期: 2019- | 09-17 13:32:10 |     |
|             | •           | <b>50</b>                                     |   | 产品开发部(lev   | wen_lu)        |     |
|             | 预点菜         | 微外卖                                           |   | 桌号:81       |                |     |
|             |             |                                               |   | 消费单号: B502  | 2              | à   |
|             |             |                                               |   | 消费日期:2019-  | 09-17 13:28:32 |     |
|             |             |                                               |   | 产品开发部(lev   | wen_lu)        |     |
|             |             |                                               |   | 桌号: 96      |                |     |
|             |             |                                               |   | 消费单号: B50'  | É              | ¥   |
| <u>「</u> 点餐 |             | 我的                                            |   | 消费日期: 2019- | 08-22 11:47:04 |     |
|             | >           |                                               |   |             |                |     |
|             |             |                                               |   | 产品开发部 (lev  | wen_lu)        |     |

可以对已完成的订单进行评价, 评价支持上传6张图片, 评价后, 可以设置是否显示在微餐

#### Ö 📶 🗟 🥵 14:29 × 订单 ••• 未完成 全部 已完成 产品开发部(lewen\_lu) 已完成 桌号:83 消费单号: B503 ¥ 482.00 消费日期: 2019-09-17 13:32:10 产品开发部(lewen\_lu) 已完成 桌号:81 ¥ 203.00 消费单号: B502 消费日期: 2019-09-17 13:28:32 去评价 产品开发部(lewen\_lu) 已完成 桌号:96 消费单号: B501 ¥274.00 消费日期: 2019-08-22 11:47:04 去评价

厅首页,屏蔽低分评价

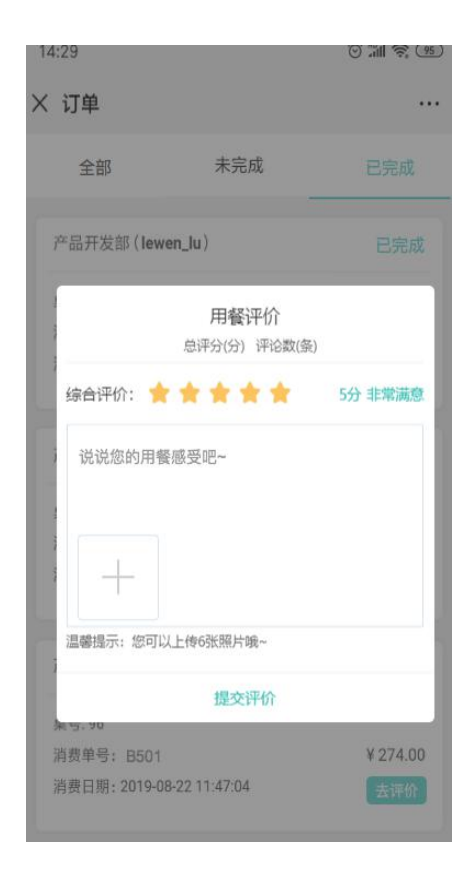

#### 11 / 24

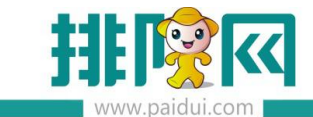

商家可以对已有评价进行回复、删除。客人可以看到回复信息。

客人自己也可以删除自己的评价信息。

|                   | 普页 微格     | Tres Print *                                                                                                    |                                    |
|-------------------|-----------|----------------------------------------------------------------------------------------------------|------------------------------------|
| ^                 |           |                                                                                                    |                                    |
|                   | 全部13条i    | #会 (「国家: 東原中心(「印丽碧公司) 急汗分: 収測度(5)<br>推荐推荐協助損命                                                                                                    | 评的时间: 2020-06-09 21:30:56          |
| 世界部               |           | 感谢您对我们很开的支持! <mark>师</mark> 方面放                                                                                                    |                                    |
| O<br>KERNOWI      | honey     | 口信: 変更中心 研研部公司 急行分: 根海狸 (5) 至品口は: 根海狸 (5) 用頓祥浩: 根海狸 (5) 風勢急奪: 根海狸 (5) 上至放車: 根海狸 (5) 上至放車: 根海狸 (5) 地理公室: 根海狸 (5)<br>相称病。 这家出品很快,将输也品好<br>心 江小内有多小品。玉老店 | 评价时间: 2020-06-09 17:36:10          |
| 8≣<br>####        |           |                                                                                                    | den Aus Pre (a                     |
| (A)<br>(255/7)    | 石站凉       | □□: 考え美味な知品(2回気) 急汗分: 使用度 (5<br>の形式花、結正目4(1)<br>好的好か 保護国家 無限事業                                                                                        | 译作时间: 2020-06-09 13:21:03<br>開約1부합 |
| <br>#⊒5₹6         | 6         | 「活:产品开放器(iener,b) 応持分: 製用面(5)<br>込み時間(                                                                                                    | 评价时间:2020-06-08 16:35:17           |
| <b>三</b><br>#49世世 | LEGREVIAN | ◎思想的支持,效温果次光磁0(n_n)0- (#3回其) ■#回其                                                                                                    | 翻譯為代                               |

| 1:41      |                                      | ::!! ? 🖅             |  |  |
|-----------|--------------------------------------|----------------------|--|--|
| ×         | 首页                                   | •••                  |  |  |
| 自定义相      | 莫块标题                                 |                      |  |  |
| 用餐评       | 价                                    | 总评分5   评论数4          |  |  |
|           | <b>大鹏</b><br>综合评价:★★★★★★<br>不错       | 评价时间:2020-01-16      |  |  |
|           | 商家回复:感谢您对我们的                         | 的支持!                 |  |  |
| 4         | 综合评价:★★★★★                           | 评价时间:2020-01-16      |  |  |
| 1         | 艮棒                                   |                      |  |  |
|           | 商家回复:感谢您对我们有<br>迎您下次光临小店噢!祝知         | 餐厅的认可与评价,欢<br>您天天开心! |  |  |
|           | <b>大鹏</b><br>综合评价: ★ ★ ★ ★ ★ ★<br>不错 | 评价时间:2020-01-16      |  |  |
|           | <b>大鹏</b><br>综合评价:★★★★★★<br>艮不错!     | 评价时间:2020-01-09      |  |  |
|           | 查看更多评价                               |                      |  |  |
| 排队网提供云端服务 |                                      |                      |  |  |
| 日前        | 会员                                   | <b>日</b>             |  |  |

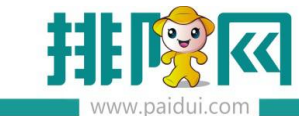

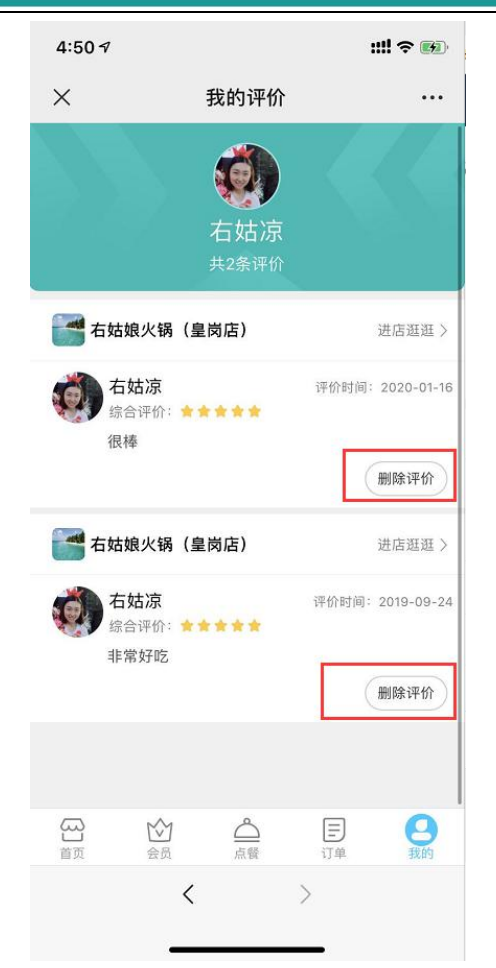

#### 2.6 其他设置

【扫餐台二维码后进入 H5 微餐厅首页】

勾选开启后,客人扫描餐台二维码直接进入对应门店的 H5 微餐厅界面。

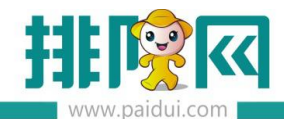

| ^         | <ul> <li>首页 微音方设置</li> <li>当前门店: 0005-右姑娘火锅(皇岗店)</li> </ul>                                                                               | ▼ ③ 保存 ④ 关闭                                                                                                    |                               |
|-----------|----------------------------------------------------------------------------------------------------|----------------------------------------------------------------------------------------------------|-------------------------------|
|           | <ul> <li>▼ 合 微報厅设置</li> <li>▼ る 基础信息设置</li> <li>● 基本信息</li> <li>● 门店信息</li> <li>● 由子发票文字提示</li> <li>▼ ら 約約為厅设置</li> <li>● 开通信息</li> </ul> | <ul> <li>显示评价设置</li> <li>○ 不显示评价</li> <li>④ 显示评价</li> <li>低于</li> <li>⑤ 综合评分的评论在"全部评价"中不显示</li> </ul> 其论设置                                                                                                    |                               |
|           | <ul> <li>▼ → H5微餐厅首页</li> <li>№ 拾播图设置</li> <li>注 自定义功能设置</li> <li>注 自定义模块设置</li> </ul>                                                    | *Exel           1         1         1         1         1         1         1         1         1         1         1         1         1         1         1         1         1         1         1         1         1         1         1         1         1         1         1         1         1         1         1         1         1         1         1         1         1         1         1         1         1         1         1         1         1         1         1         1         1         1         1         1         1         1         1         1         1         1         1         1         1         1         1         1         1         1         1         1         1         1         1         1         1         1         1         1         1         1         1         1         1         1         1         1         1         1         1         1         1         1         1         1         1         1         1         1         1         1         1         1         1         1         1         1         1         1 | ▼ ( 请选择款认的客台, 设置后将款认使用该客台下单 ) |
| 经营分析      | <ul> <li>评价设置</li> <li>其他设置</li> </ul>                                                                                                    | ✓ 先点餐高扫码下单<br>matel = +0.92                                                                                                    |                               |
|           | <ul> <li>H5微餐厅我的</li> <li>功能显示设置</li> <li>一 四码点单设置</li> <li>点客模式</li> </ul>                                                               | */IFICSE/IVLE<br>が<br>部名称<br>名称                                                                                                    | 豊示役置                          |
| Å         | □ 模板样式<br>□ 参数设置                                                                                                    | 收货地址<br>联系门店                                                                                                    | 显示<br>显示                      |
| ()<br>微餐厅 | <ul> <li>         ·   ·   ·   ·   ·   ·   ·   ·</li></ul>                                                                                 | 电子礼券<br>绑定会员卡<br>我的评价                                                                                                    | 显示<br>显示<br>显示                |
| ~         | ■ 点菜控制                                                                                                    |                                                                                                    |                               |

【不扫码可以点菜(仅限快餐模式)】

需要指定一个默认餐台。客人通过微餐厅首页的点菜按钮可以直接点击进入点餐界面。

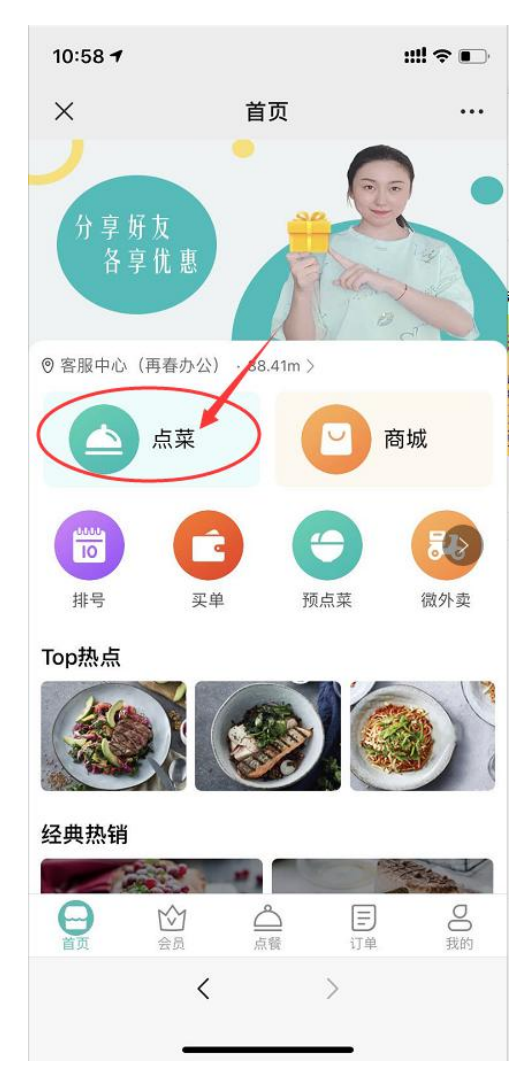

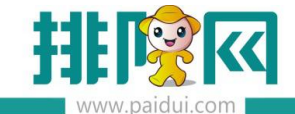

#### 【先点餐后扫码下单】

客人通过微餐厅首页的点菜按钮可以直接点击进入点餐界面。点好菜品后提交订单时会打开

手机摄像头扫一扫,需要扫描餐台二维码才可以下单。

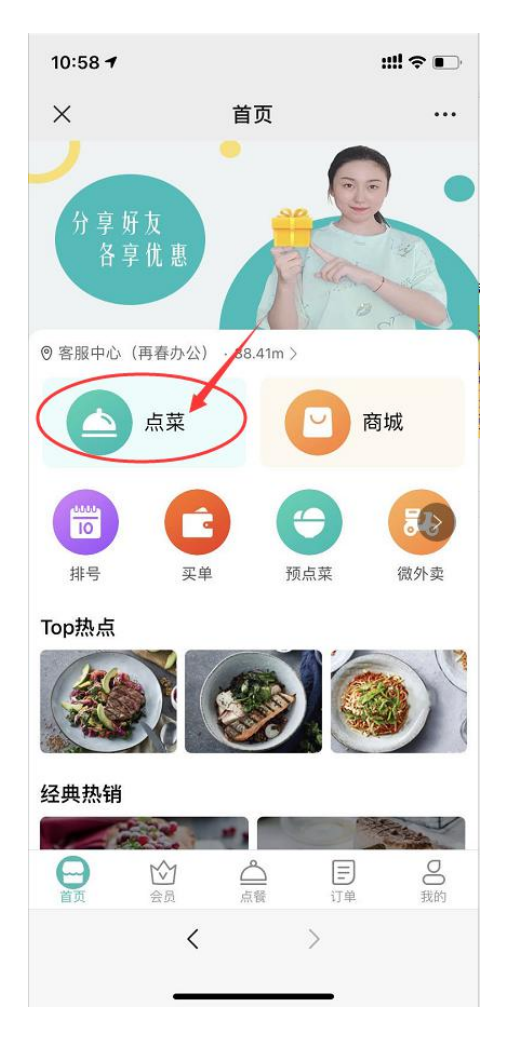

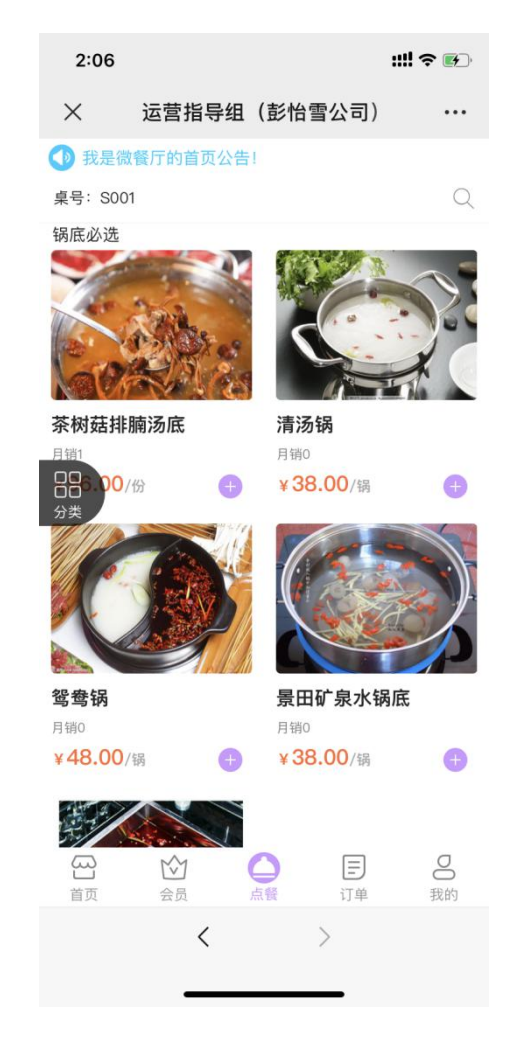

置"菜品"类型)

在原有的微餐厅"营销页配置"中增加适配微餐厅门店首页(新微餐厅首页营销页不支持设

#### 2.7 营销页配置

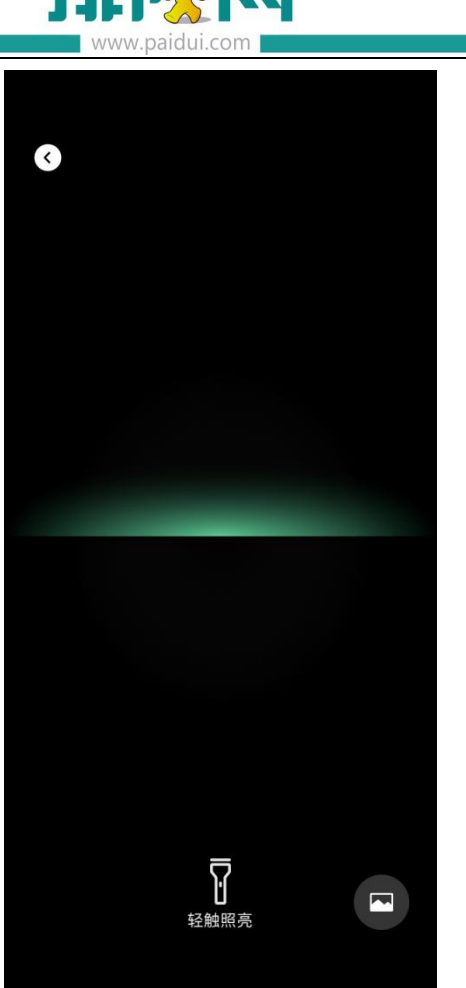

| 2:06                                       |               | ::!! <b>?</b> 🕢                                         |
|--------------------------------------------|---------------|---------------------------------------------------------|
| ×                                          | 订单确认          |                                                         |
| 外带菜品选择                                     |               | 0份 >                                                    |
| 就餐人数与茶位                                    | Ĩ             | 1位 >                                                    |
| (行) 右姑凉                                    |               | 2份                                                      |
| 锅底必选                                       | 2份            |                                                         |
| 茶树菇排腩汤底<br>份<br>¥96.00                     |               | ⊖ 1 <b>⊕</b>                                            |
| <b>清汤锅 ♪</b><br>锅/多放盐、加辣<br>¥ <b>38.00</b> |               | - 1 <b>+</b>                                            |
| 订单备注                                       |               |                                                         |
| 点击                                         | 菜品名称可以进行单品    | 备注                                                      |
| 继续加                                        | 菜    提        | 交订单                                                     |
| 公 ☆                                        | 1 〇 [<br>元餐 i | <ul><li>ヨ 8</li><li>」</li><li>」</li><li>ゴ単 我的</li></ul> |
|                                            | < >           |                                                         |

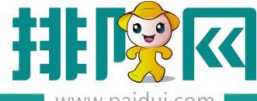

排队网产品安装配置文档

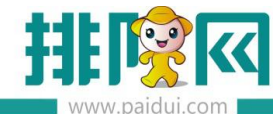

| 基本信息 | 1016#90-0 #8. 0-0-8446 0 #56 0 514 |
|------|------------------------------------|
|      |                                    |
|      | 编辑图片: 菜品图片 🕞 😑                     |
|      |                                    |
|      |                                    |
|      |                                    |
|      |                                    |
|      | 发布日期:* 2019-12-05 III              |
|      | 结束日期: 2019-12-06 1                 |
|      | 添加菜品: 🗸                            |
| Г    | 展示位置: ④ 门店首页    扫码点蟹               |
| 应用门店 |                                    |
|      |                                    |

# 3.使用微餐厅

客人通过公众号菜单栏/扫码点餐进入微餐厅界面。可以直观看到点餐、微商场、微排号、 买单等功能,首页中提供了各个业务功能的快捷入口。

| 5:12 🕇                      |                        | ::!! ~ 🐲 | 10:58 🕇            |                | ::!! † 🗉       |
|-----------------------------|------------------------|----------|--------------------|----------------|----------------|
| く<br>・・・・・ 次世光暗             | 转角以后<br>家非兄干排 (11      | L        | ×                  | 首页             |                |
| 加盟店)<br>点餐支付请<br>码: paiduit | 点我! wifi密<br>3888      | ,        | 分 享 好 友<br>各 享 优 異 |                | 2              |
| 就餐诵知                        | 星期五下午4:17              |          | ② 客服中心(再春水)        | か公) · 38.41m 〉 | 020            |
| 您有1张优惠券:                    | 未使用,赶快使用吧              | 1        |                    |                | 商城             |
| 会员姓名: 右                     | 姑凉                     |          |                    |                |                |
| 会员等级: 小                     | 仙女                     |          | 0000               | 3 3            | 8              |
| 世口写·<br>备注: 时<br>多          | 刻留意公众号的推进<br>好礼等你来领!   | 送活动,更    | 排号                 | 买单 预点菜         | 微外卖            |
| 查看详情                        | $\langle$              | 新微餐厅     | Top热点              |                |                |
|                             | 下午2:49                 | 自助核销     |                    |                |                |
| ★ 素菲克牛<br>截我,微信             | <b>扒西餐厅</b><br>点餐支付买单有 | 我的订单     | 经典热销               |                | and the second |
| 优惠¥                         | 3                      | 充值推荐有礼   |                    |                |                |
| 副 聚食汇                       | 微商城                    | ≡ 会员卡包   | NA AR              | < >            | ,              |
| -                           |                        |          |                    |                |                |

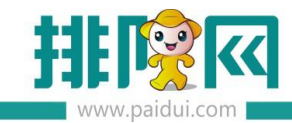

# 排号:进入微排号界面。(连锁下需先选择门店)

| K<br>店名:<br>地址: | 门店列表                             |    |
|-----------------|----------------------------------|----|
| 店名:<br>地址:      |                                  |    |
|                 | 智慧云服务组(办公室主机)<br>维也纳酒店(深圳民治布龙路店) |    |
| 店名:<br>地址:      | 海鲜台西餐厅 (福田店)<br>大冲商务中心           |    |
| 店名:<br>地址:      | <b>聚食汇(新微餐厅)</b><br>皇岗商务中心23     |    |
| 店名:<br>地址:      | 运营指导组(彭怡雪公司)<br>豪威科技大厦           |    |
| 店名:<br>地址:      | <b>索菲克牛扒(罗湖分店)</b><br>豪威科技大厦     |    |
| 店名:<br>地址:      | <b>索菲克牛扒西餐厅(福田店)</b><br>皇岗商务中心   |    |
| 店名:<br>地址:      | 运营指导组(彭怡雪出差)<br>合兴大酒店            |    |
| 店名:<br>地址:      | 运营指导组.微餐厅(李再春办<br>皇岗商务中心-北门      | 公) |
| 店名:<br>地址:      | 运营指导组(李再春公司)11<br>皇岗商务中心         |    |
|                 | < >                              |    |

| 4:16 7                | <u>111</u> <        | <b>?</b> 🚯 |     |
|-----------------------|---------------------|------------|-----|
| × 索菲克                 | 牛扒西餐厅               | (福田店)      |     |
| 索菲克牛扒西餐厅              | (福田店)               |            |     |
| ② 皇岗商务中心              |                     |            |     |
| 🕞 排队取号                |                     | 等待时间仅位     | 共参考 |
| <b>1-2桌</b><br>1-2人   | 前方 <mark>0</mark> 桌 | 约0分银       | þ   |
| <b>3-4桌</b><br>3-4人   | 前方 <mark>0</mark> 桌 | 约0分钟       | ŧ   |
| <b>5-8桌</b><br>5-8人   | 前方 <mark>0</mark> 桌 | 约0分银       | ŧ   |
| <b>'VIP</b><br>15-20人 | 前方 <mark>0</mark> 桌 | 约0分银       | Þ   |
| 您还未取号,请               | 先取号                 | 立即取        | 号   |
| 为了节省您的就餐<br>您提前点菜     | 等待时间,建计             | 义 立即预,     | 点菜  |
| 温馨提示:<br>听到叫号请到迎宾;    | 는 讨문清重              | 新取号        |     |

#### 请 ta 吃:进入推荐有礼活动玩法介绍界面

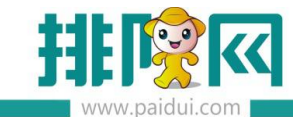

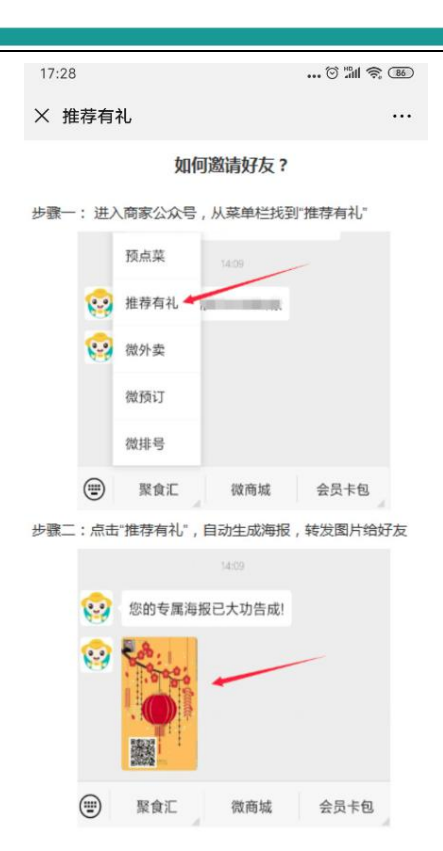

## 买单:进入会员卡付款界面

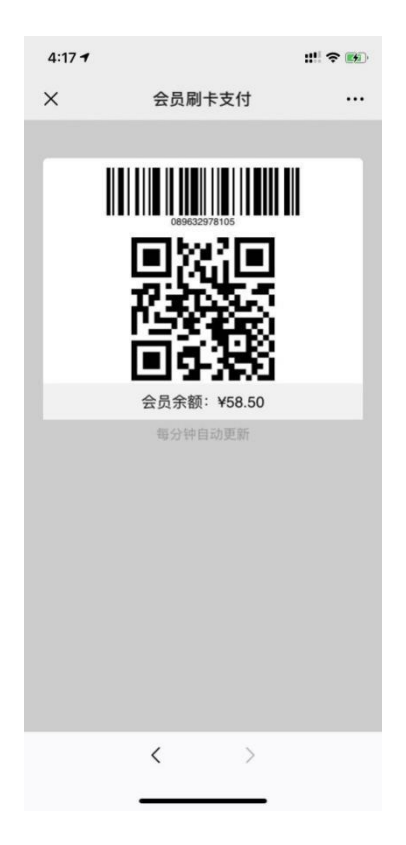

# 礼券:进入电子礼券界面

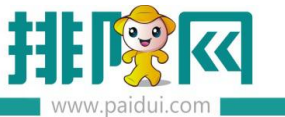

#### 排队网产品安装配置文档

| 4:17 🕇      |                             | :!!! <b>? 16</b>                     |
|-------------|-----------------------------|--------------------------------------|
| ×           | 优惠券                         |                                      |
| 未使用         | 已使用                         | 已失效                                  |
| 剩余次数<br>100 | 哈根达<br><sup>有效期:2019</sup>  | 转赠<br>斯冰淇淋<br>-12-092020-12-07       |
| 优惠券         | 满410》                       | 或 <b>130代金券</b><br>-11-16-2019-12-09 |
| 优惠券         | 15元代<br><sup>有效期:2019</sup> | 金券<br>-11-082020-02-05               |
| 剩余次数<br>1   | 6 哈根达<br>新效期: 2019          | 转赠<br>斯冰淇淋…<br>-08-012020-07-30      |

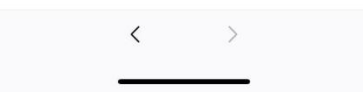

#### 微外卖:进入微外卖界面

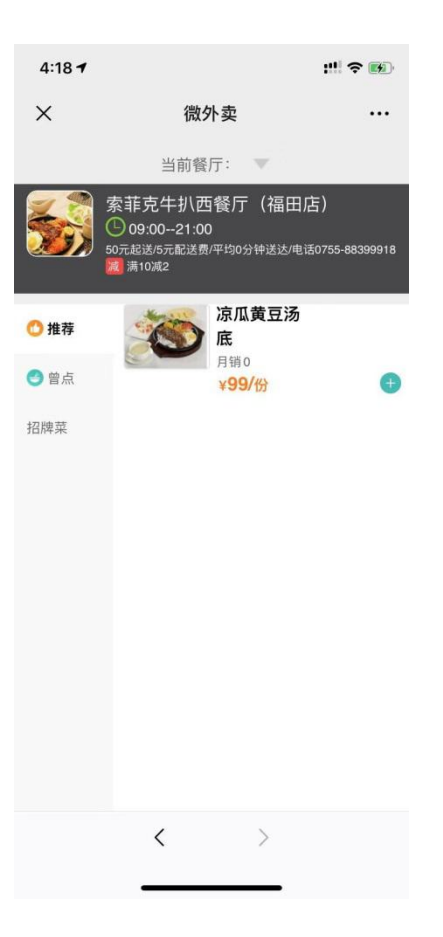

#### 会员商城:进入会员商城界面

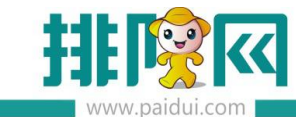

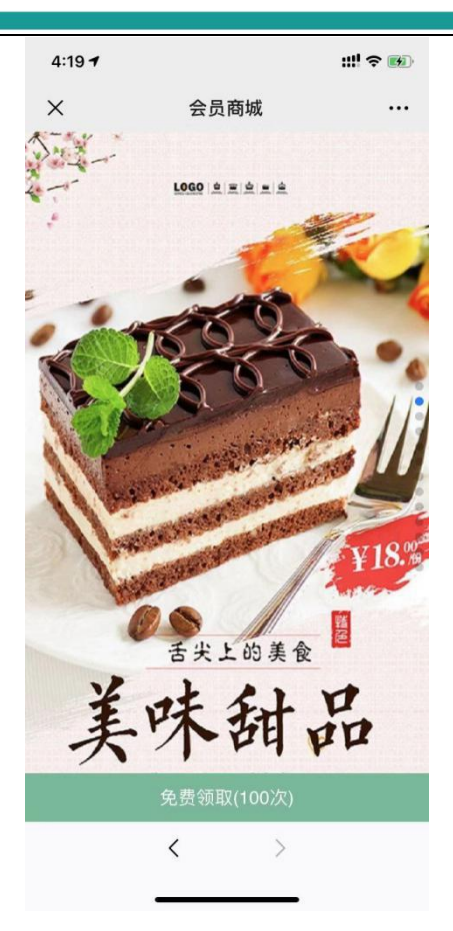

#### 积分商城:进入积分兑换界面(需在会员管理中创建兑换方案)

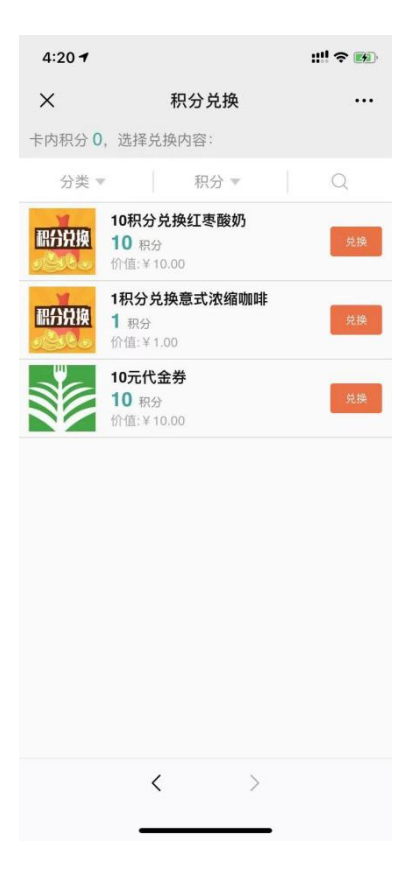

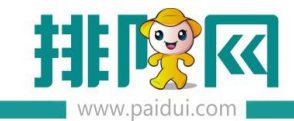

#### 微预订:进入微预订界面

| 4:21 7      |             | :::         | ! ? 👪 |
|-------------|-------------|-------------|-------|
| ×           | 预订          |             |       |
| 当前餐厅:       | 索菲克牛扒西餐厅    | (福田店)       | ×     |
| 今天<br>12-09 | 明天<br>12-10 | 后天<br>12-11 | :::   |
| 时间          |             | 预           | 抵时间〉  |
| 人数          |             |             | 4人 >  |
| 彭           | 0           | 女士 🤇        | 男士    |
|             |             |             |       |
| 验证码         |             | 获           | 取验证码  |
| 说说你还有什      | 七要求         |             |       |
|             | 预订          |             |       |
|             |             |             |       |
|             | < >         | _           |       |

#### 预点菜:进入预点菜界面(连锁下需先选择门店)

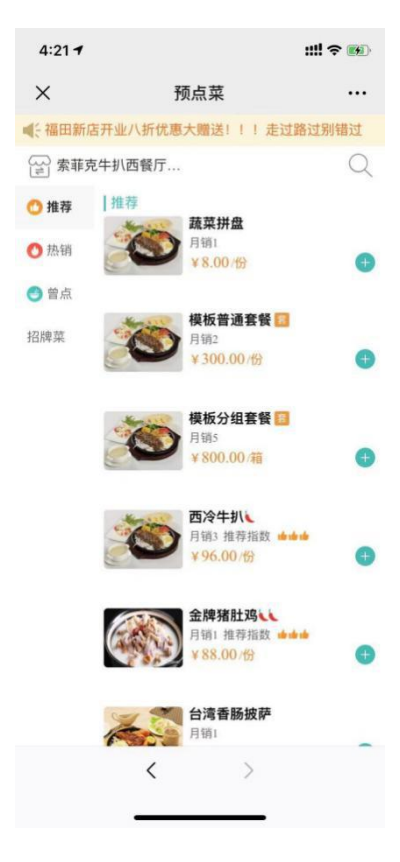

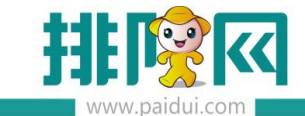

会员:进入到会员首页,与菜单栏点击响应动作【会员卡】是一个页面。

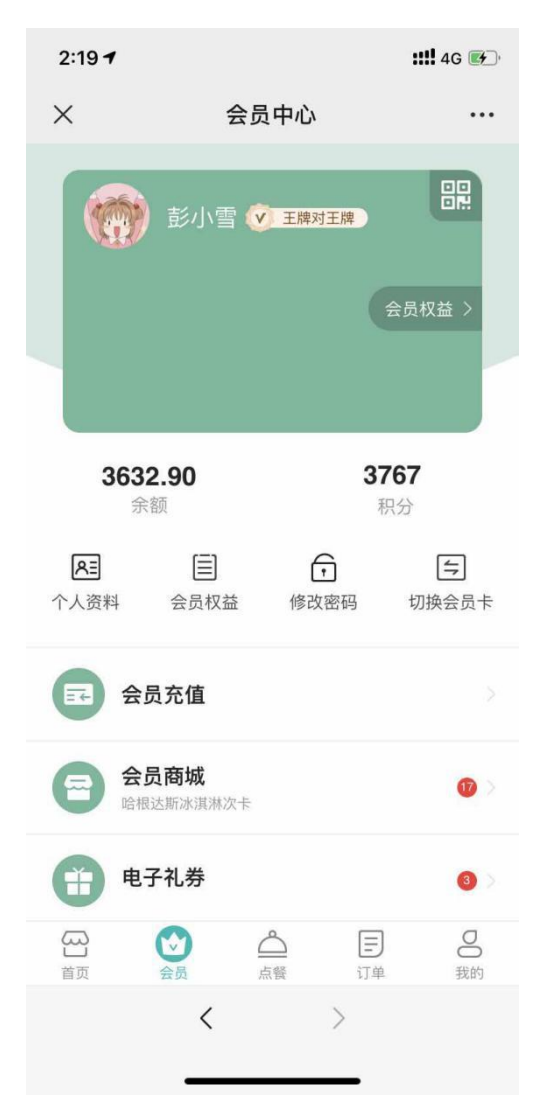